## Importer des délégations en masse

by LegalBox

### Importer des délégations en masse

Connectez-vous en tant qu'administrateur puis cliquez sur l'onglet « administration » en haut à gauche de l'interface (l'explication suivante correspond à la version 4.1)

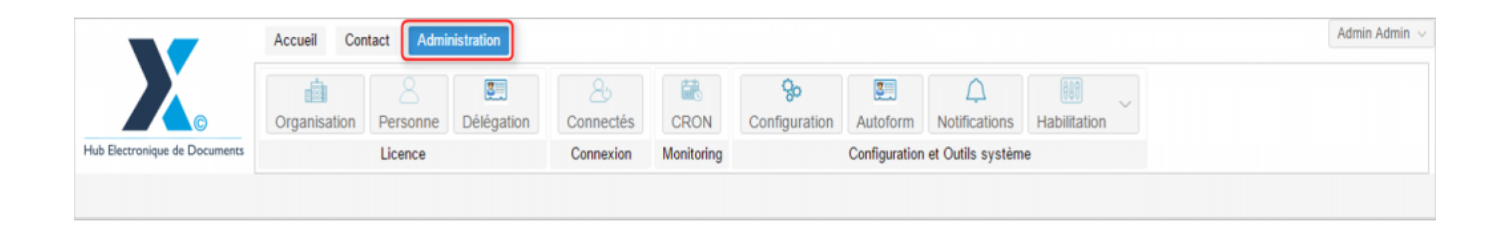

Pour accéder à toutes les **fonctions de paramétrage** de votre organisation, rendez-vous sur le menu de votre en organisation en cliquant sur le **bouton « organisation » puis double-cliquez sur le nom de votre organisation** dans la liste :

#### Importer des délégations en masse - 08-08-2016

by LegalBox - http://documentation.legalbox.com

|                               | Accueil Contact Administrat  | ion                            |                           |                           |                            |                   | Admin Adm |
|-------------------------------|------------------------------|--------------------------------|---------------------------|---------------------------|----------------------------|-------------------|-----------|
| fub Electronique de Documente | Organisation<br>Licence      | égation Connectés<br>Connexion | CRON Config<br>Monitoring | Autoform<br>Configuration | Notifications Habilitation | ~                 |           |
| Organisations ×               |                              |                                | Rechercher Aiouter        |                           |                            |                   | 40 résul  |
| Nom                           | Email                        | Numéro d'identification        | Téléphone                 | V                         | ille                       | Référence externe | Id        |
|                               |                              |                                |                           |                           |                            |                   |           |
|                               |                              |                                |                           |                           |                            |                   |           |
| yrdiat intercommunal Ener     |                              |                                |                           |                           |                            |                   |           |
| est SIMME                     |                              |                                |                           |                           | 9                          |                   | 6716      |
| alati anu mis sion            |                              |                                |                           |                           | 480                        |                   | 5458      |
| ta .                          |                              |                                |                           |                           | who -                      |                   | 6762      |
| the efficient                 |                              | 21880162300018                 |                           |                           | phot                       |                   | 6713      |
| Ba de Courbevole              | contact@ollis-coatteoria h   | 21520626800056                 | 01 71 05 75 0             |                           | turber siz                 |                   | 6798      |
| Balda Fott-da-Franca          |                              |                                |                           |                           | ut de France               |                   |           |
| No de l'Assgañal              |                              |                                |                           |                           | languehal .                |                   | 80.75     |
| Re de la Courrence            | Withing Lasterage Harlanceum | 21030027400012                 | 88.20 77 59 1             | 1 1                       | a Courrence                |                   | 0.001     |
| STRACT Manhe de Vince         | contact@bacters-text 8       |                                |                           |                           | acters .                   |                   | 5454      |
| COURRIER] LEGAL-BOX SAS       | contact@demo.fr              |                                | 02 54 58 41 4             | 1 B                       | lois                       |                   | 5406      |
| TOT LA BALLE                  |                              |                                |                           | 0                         | Saffront.                  |                   | 10.00     |
|                               |                              |                                |                           |                           |                            |                   |           |
|                               |                              |                                |                           |                           |                            |                   |           |
|                               |                              |                                |                           |                           |                            |                   |           |

### 1. Créer son fichier de délégations

Avant d'importer le fichier dans l'interface, il faut le modifier avec vos informations. Pour cela, téléchargez le fichier excel suivant : -<u>template matrice delegations2</u>-

Une fois le fichier modifié, enregistrez-le dans votre ordinateur.

Pour modifier le document, vous trouverez ci-dessous l'explication pour remplir chaque colonne:

"Délégataire": indiquez le mail du délégataire

"Délégué": indiquez le mail du délégué

**''Type'':** Indiquez le type de délégation à attribuer, les types de délégation possible sont ? "Pour ordre", ''Lecture", "Pour approbation", "Pour absence", "Post traitement"

"Etat": Laissez l'état "activé" pour toutes les délégations

**''Date de début''**: Indiquez la date de début de la délégation (format de la date : JJ/MM/AAAA, ex: 01/01/2015)

**''Date de fin'**': Indiquez la date de fin de la délégation (format de la date : JJ/MM/AAAA, ex: 01/01/2030)

"Mention de signature": reprendre le type de délégation

**"Document"**: indiquez les types de document sur lesquels la délégation s'applique: ["TYPE\_MAIL\_IN", "TYPE\_MAIL\_OUT","TYPE\_NOTE","TYPE\_INTERNAL\_DOCUMENT","TYPE\_INTERNAL\_VALI DATION"]

Pour information :

"TYPE\_MAIL\_IN" = Courrier entrant

"TYPE\_MAIL\_OUT" = Courrier sortant

"TYPE\_NOTE" = Note interne

"TYPE\_INTERNAL\_DOCUMENT" = Document interne

"TYPE\_INTERNAL\_VALIDATION" = Validation interne

#### "TYPE\_INVOICE\_IN" : facture entrante

"TYPE\_ORDER": Bon commande

"TYPE\_OUTGOING\_CONTRACTUAL\_DOCUMENT" : document sortant contractuel

"TYPE\_ACT" : Actes

Ci-dessous, un exemple de fichier excel pour l'import des délégations :

# **Importer des délégations en masse - 08-08-2016** by LegalBox - http://documentation.legalbox.com

| x  | ] 🔒 ち・ ♂・ 🕅 ÷                                                                                                    |                                       | tem                                       | plate_ma            | trice_delegations  | 2.xls [Mode de               | compatibilité] - Excel         |                                                                                              | ?                            | 5 – 6 ×                     |
|----|----------------------------------------------------------------------------------------------------|---------------------------------------|-------------------------------------------|---------------------|--------------------|------------------------------|--------------------------------|----------------------------------------------------------------------------------------------|------------------------------|-----------------------------|
| FI | CHIER ACCUEIL INSERTION MISE                                                                                                    | E EN PAGE FORMULES DON                | NÉES RÉ                                   | VISION              | AFFICHAGE          | Nuance PD                    | F                              |                                                                                              |                              | Connexion                   |
| C  | $\begin{array}{c c} & & & \\ & & & \\ & & & \\ \text{ioler} & \\ & & \\ \text{sse-papiers} & \\ & & \\ \end{array} \begin{array}{c c} Calibri & & 11 \\ & & \\ \hline & & \\ G & I & \\ & & \\ \end{array} \begin{array}{c c} \\ & & \\ \hline & & \\ \end{array} \begin{array}{c c} Calibri & & \\ \hline & & \\ \hline & & \\ \end{array} \begin{array}{c c} Calibri & & \\ \hline & & \\ \hline & & \\ \end{array} \begin{array}{c c} Calibri & & \\ \hline & & \\ \hline & & \\ \end{array} \begin{array}{c c} Calibri & & \\ \hline & & \\ \hline & & \\ \end{array} \begin{array}{c c} Calibri & & \\ \hline & & \\ \hline & & \\ \end{array} \begin{array}{c c} Calibri & & \\ \hline & & \\ \hline & & \\ \end{array} \begin{array}{c c} Calibri & & \\ \hline & & \\ \hline & & \\ \end{array} \begin{array}{c c} Calibri & & \\ \hline & & \\ \hline & & \\ \end{array} \begin{array}{c c} Calibri & & \\ \hline & \\ \hline & \\ \end{array} \begin{array}{c c} Calibri & & \\ \hline & \\ \end{array} \begin{array}{c c} Calibri & & \\ \hline \end{array} \begin{array}{c c} Calibri & & \\ \hline \end{array} \begin{array}{c c} Calibri & & \\ \hline \end{array} \begin{array}{c c} Calibri & & \\ \hline \end{array} \begin{array}{c c} Calibri & & \\ \hline \end{array} \begin{array}{c c} Calibri & & \\ \hline \end{array} \begin{array}{c c} Calibri & & \\ \hline \end{array} \begin{array}{c c} Calibri & & \\ \hline \end{array} \begin{array}{c c} Calibri & & \\ \hline \end{array} \begin{array}{c c} Calibri & & \\ \hline \end{array} \begin{array}{c c} Calibri & & \\ \hline \end{array} \end{array}$ |                                       | Renvoyer à la<br>Fusionner et<br>ignement | ligne au<br>centrer | tomatiquement<br>* | Standard<br>Standard<br>Nomb | 0 €0 00<br>conditionr<br>re Fa | orme Mettre sous forme Styles de<br>nelle - de tableau * cellules * Cellules * Cellules      | Trier et Re<br>filtrer • sél | chercher et<br>lectionner • |
| J  | $\sim$ : $\times \checkmark f_x$                                                                                                    |                                       |                                           |                     |                    |                              |                                |                                                                                              |                              | ~                           |
| 1  | A                                                                                                    | В                                     | С                                         | D                   | E                  | F                            | G                              | н                                                                                            |                              |                             |
| 1  | Délégataire                                                                                                    | Délégué                               | Туре                                      | Etat                | Date de début      | Date de fin                  | Mention de signature           | Documents                                                                                    |                              |                             |
| 2  | <u>test@test.fr</u>                                                                                                    | test2@test.fr                         | Pour ordre                                | Activé              | 01/01/2014         | 01/01/2030                   | Pour ordre                     | ["TYPE_MAIL_IN","TYPE_MAIL_OUT","TYPE_NOTE","TYPE_INTE<br>UMENT","TYPE_INTERNAL_VALIDATION"] | ERNAL_DOC                    |                             |
| 3  | Ť                                                                                                    | · · · · · · · · · · · · · · · · · · · |                                           |                     |                    |                              |                                |                                                                                              |                              |                             |
| 4  | mail du délégataire                                                                                                    | mail du délégué                       | Type de<br>délégation                     | on                  |                    |                              |                                | Type de documents concerné par la délég                                                      | gation                       |                             |
| 6  |                                                                                                    |                                       |                                           | -                   |                    |                              |                                |                                                                                              |                              |                             |
| 8  |                                                                                                    |                                       |                                           |                     |                    |                              |                                |                                                                                              |                              |                             |
| 9  |                                                                                                    |                                       |                                           |                     |                    |                              |                                |                                                                                              |                              |                             |
| 10 |                                                                                                    |                                       |                                           |                     |                    |                              |                                |                                                                                              |                              |                             |
| 11 |                                                                                                    |                                       |                                           |                     |                    |                              |                                |                                                                                              |                              |                             |
| 12 |                                                                                                    |                                       |                                           |                     |                    |                              |                                |                                                                                              |                              |                             |
| 14 |                                                                                                    |                                       |                                           |                     |                    |                              |                                |                                                                                              |                              |                             |
| 15 |                                                                                                    |                                       |                                           |                     |                    |                              |                                |                                                                                              |                              |                             |
| 16 |                                                                                                    |                                       |                                           |                     |                    |                              |                                |                                                                                              |                              |                             |
| 17 |                                                                                                    |                                       |                                           |                     |                    |                              |                                |                                                                                              |                              |                             |
| 18 |                                                                                                    |                                       |                                           |                     |                    |                              |                                |                                                                                              |                              |                             |
| 20 |                                                                                                    |                                       |                                           |                     |                    |                              |                                |                                                                                              |                              |                             |
| 21 |                                                                                                    |                                       |                                           |                     |                    |                              |                                |                                                                                              |                              |                             |
| 22 |                                                                                                    |                                       |                                           |                     |                    |                              |                                |                                                                                              |                              |                             |
| 23 |                                                                                                    |                                       |                                           |                     |                    |                              |                                |                                                                                              |                              |                             |
| 24 |                                                                                                    |                                       |                                           |                     |                    |                              |                                |                                                                                              |                              |                             |
| 26 |                                                                                                    |                                       |                                           |                     |                    |                              |                                |                                                                                              |                              |                             |
| 27 |                                                                                                    |                                       |                                           |                     |                    |                              |                                |                                                                                              |                              |                             |
| 28 |                                                                                                    |                                       |                                           |                     |                    |                              |                                |                                                                                              |                              |                             |
|    | Import delegations                                                                                                    | •                                     |                                           |                     |                    |                              | : (                            | 1                                                                                            | I                            |                             |
| PR | ÊT                                                                                                    |                                       |                                           |                     |                    |                              |                                |                                                                                              |                              | + 80 %                      |

Retournez ensuite sur l'interface pour importer ce document .

### 2. Importer le fichier des délégations

• Pour ajouter le fichier de délégation, il faut vous rendre sur **l'onglet ''délégations''** puis cliquez sur le **bouton ''importer''** 

| Orga   | Organisations × [COURRIER] LEGAL-BOX SAS × |                         |                            |                           |                           |                     |               |                     |          |  |  |  |
|--------|--------------------------------------------|-------------------------|----------------------------|---------------------------|---------------------------|---------------------|---------------|---------------------|----------|--|--|--|
| Ident  | té Pe                                      | rsonnes Services        | égations Paramètres        | Multimedia Signatures nur | nériques Contacts         | Liste des Autoforms | Notifications | par email Groupe de | contacts |  |  |  |
| Ajoute | er Sup                                     | primer Importer Ex2     |                            |                           |                           |                     |               |                     |          |  |  |  |
|        | id                                         | Délégataire             | Email du délégataire       | Délégué                   | Email du délégué          | Туре                | Etat          | Début               | Fin      |  |  |  |
|        | 318                                        | Monsieur MAIRE          | test@legalbox.com          | Monsieur AMIRAL (DGS)     | directeur.general@cg41    | . Pour ordre        | Activated     | 09/07/2014 0:00     | 09/0     |  |  |  |
|        | 354                                        | Monsieur MAIRE          | test@legalbox.com          | Monsieur DIRCAB           | directeur.cabinetl@cg4    | Pour ordre          | Activated     | 29/09/2014 0:00     | 31/10    |  |  |  |
|        | 355                                        | Monsieur MAIRE          | test@legalbox.com          | Madame DACTYLO            | dactylo@legalbox.com      | Pour ordre          | Desactivated  | 29/09/2014 0:00     | 30/05    |  |  |  |
|        | 356                                        | Signature Machine Maire | agt.courrier2@cg41-test.fr | Monsieur CAPITAINE        | agt.courrier@cg41-test.fr | Pour ordre          | Activated     | 29/09/2014 0:00     | 30/05    |  |  |  |
|        | 400                                        | Madame EMPLOI (DRH)     | responsable.ressources     | Madame RECRUTEMENT        | assistante.ressources     | Post traite         | Activated     | 01/01/2012 1:00     | 31/12    |  |  |  |
|        | 1048                                       | Madame VICE-AMIRAL      | president.conseilgenera    | Monsieur AMIRAL (DGS)     | directeur.general@cg41    | . Pour ordre        | Activated     | 02/02/2015 1:00     | 19/02    |  |  |  |
|        | 1049                                       | Monsieur AMIRAL (DGS)   | directeur.general@cg41     | Agt Fin3                  | agt.log3@cg41-test.fr     | Pour ordre          | Activated     | 02/02/2015 1:00     | 14/02    |  |  |  |
|        | 1050                                       | Madame VICE-AMIRAL      | president.conseilgenera    | Monsieur Directeur des    | responsable.projets@c     | Pour ordre          | Activated     | 02/02/2015 1:00     | 28/02    |  |  |  |
|        | 1052                                       | Madame Testcgx          | test-cgx@cg41-test.fr      | Monsieur Testcgx2         | test-cgx2@cg41-test.fr    | Lecture             | Activated     | 01/01/2015 1:00     | 01/01    |  |  |  |
|        | 1053                                       | Madame RECRUTEMENT      | assistante.ressources      | Agt Ress1                 | agt.ress1@cg41-test.fr    | Lecture             | Activated     | 10/04/2015 0:00     | 11/0     |  |  |  |
|        | 1054                                       | compte DGS              | compte das1@test.com       | Compte Directeur Géné     | compte 1aa@fortdefran     | Pour ordre          | Activated     | 07/04/2015 0:00     | 29/04    |  |  |  |

• La fenêtre pour ajouter votre fichier excel de délégations s'ouvre. Cliquez sur "parcourir" afin de charger votre fichier :

# **Importer des délégations en masse - 08-08-2016** by LegalBox - http://documentation.legalbox.com

|      |      |            |                |     | Ľ            |      | 0         | So           | Ľ.     |          | Ļ        | 8    | <u>88</u> ] | $\sim$      | So     |
|------|------|------------|----------------|-----|--------------|------|-----------|--------------|--------|----------|----------|------|-------------|-------------|--------|
| ga   |      |            |                |     |              |      |           |              |        |          |          |      |             |             | ration |
|      | File |            |                |     |              |      |           |              |        |          |          |      |             | Parcouri    | ements |
| L    | ld   | Email      | du délégataire | e   | Email du dél | égué | Туре      | État         | Da     | ate de   | Date de. | Mer  | ntion       | Types S     |        |
| es   |      |            |                |     |              |      |           |              |        |          |          |      |             |             | de con |
| -    |      |            |                |     |              |      |           |              |        |          |          |      |             |             |        |
|      |      |            |                |     |              |      |           |              |        |          |          |      |             |             |        |
|      |      |            |                |     |              |      |           |              |        |          |          |      |             |             |        |
|      |      |            |                |     |              |      |           |              |        |          |          |      |             |             |        |
|      |      |            |                |     |              |      |           |              |        |          |          |      |             |             |        |
| 18   |      |            |                |     |              |      |           |              |        |          |          |      |             |             | _      |
| )  ( |      |            |                |     |              |      |           |              |        |          |          |      |             |             |        |
| M    |      |            |                |     |              |      |           |              |        |          |          |      |             |             |        |
| L    |      |            |                |     |              |      |           |              |        |          |          |      |             |             |        |
| М    |      |            |                |     |              |      |           |              |        |          |          |      |             |             |        |
| (    |      |            |                |     |              |      |           |              |        |          |          |      |             |             |        |
| TE   |      |            |                |     |              |      |           |              |        |          |          |      |             |             |        |
|      |      |            |                |     |              |      |           |              |        |          |          | Iner | ortor       | Former      |        |
| ce   | cour | compto cor | vicocourrior   | Mon | siour CAPIT  |      | act courr | ior@ca/1 tos | tfr Do | ur ordro | Activ    | atod | 10/0        | 6/2015 0:00 |        |
| Je   | cour | compte.ser | vicecouniel    | won | SIEUL CAPIT  |      | agr.coun  | ren@cg41-tes | P0     | ui orure | Activa   | ateu | 15/0        | 0/2015 0.00 |        |

• Après avoir chargé le fichier, les délégations s'affichent dans la fenêtre. Cliquez ensuite sur "importer" pour enregistrer la délégation :

# **Importer des délégations en masse - 08-08-2016** by LegalBox - http://documentation.legalbox.com

|          |      | 8                    | 20                     |               | ço<br>Ço   | 3          | $\bigtriangleup$ | 888        | ~          | <u> </u>    |
|----------|------|----------------------|------------------------|---------------|------------|------------|------------------|------------|------------|-------------|
| Orga     |      |                      |                        |               |            |            |                  |            | $\otimes$  | ration      |
|          | File |                      |                        | 6             |            |            |                  |            | Parcourir  | ements      |
| IER] LI  | Id   | Email du délégataire | Email du délégué       | Туре          | État       | Date de    | Date de          | Mention    | Types d    |             |
| ervices  | -1   | test-cgx3@cg-41.fr   | test-cgx2@cg41-test.fr | Pour ordre    | Activated  | 01/01/2    | 01/01/2          | Pour ordre | TYPE       | de contacts |
| rter     |      |                      |                        |               |            |            |                  |            |            |             |
|          |      |                      |                        |               |            |            |                  |            |            | Fin         |
| envice   |      |                      |                        |               |            |            |                  |            |            | 30          |
| ervice   |      |                      |                        |               |            |            |                  |            |            | 31/         |
| Service  |      |                      |                        |               |            |            |                  |            |            | 30/         |
| ervice   |      |                      |                        |               |            |            |                  |            |            | 31/         |
| ervice   |      |                      |                        |               |            |            |                  |            |            | 31/         |
| logeme   |      |                      |                        |               |            |            |                  |            |            | 31/         |
| sistante |      |                      |                        |               |            |            |                  |            |            | 09/         |
| vice Ca  |      |                      |                        |               |            |            |                  |            |            | 29/         |
| rice Fin |      |                      |                        |               |            |            |                  |            |            | 28/         |
| rice Fin |      |                      |                        |               |            |            | C                |            | <b>ר</b>   | 28/         |
| AIRE     |      |                      |                        |               |            |            |                  | Importer   | Fermer     | 09/         |
| AIRE     |      | test@legalbox.com    | Monsieur DIRCAB        | directeur.cab | oinetl@cg4 | Pour ordre | Activate         | d 29/09    | /2014 0:00 | 31/         |

Copyright © 2015 LegalBox, Tous droits réservés.